## 附件 3: 查询自学考试信息简表验证码流程图

进入网站: <u>https://www.eeagd.edu.cn/selfec/</u>

(一) 点击"考生入口", 进入广东省自学考试管理系统;

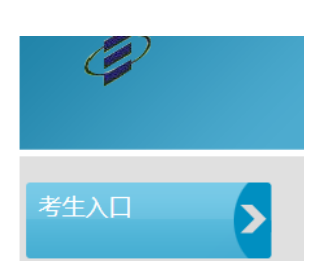

## (二) 输入个人信息后登陆,

| 广东省自学考试管 | <b>音理系统</b>                             |
|----------|-----------------------------------------|
|          |                                         |
| 准考证号*:   | ••••••••••••••••••••••••••••••••••••••• |
| 密码*:     |                                         |
| 验证码*:    |                                         |
|          |                                         |
| 忘记密码     | 登录 社会考生预报名 预报名修改 找回准考证号                 |

(三)点击打印信息简表后下载考生信息简表:下载好的信息简表请做好保存。

| 系统功能《              | 首页 打印毕业生             | 登记表 🖄 打印信息简表      | 8                              |            |            |                |       |            |  |  |
|--------------------|----------------------|-------------------|--------------------------------|------------|------------|----------------|-------|------------|--|--|
| 4 🥩 公开查询           |                      |                   |                                |            |            |                |       |            |  |  |
| 三 安业査询             | ***                  |                   |                                |            |            |                |       |            |  |  |
| 二 科目登词<br>二 主意時於高次 | 考生基本信息               |                   |                                |            |            |                |       |            |  |  |
| 三 主令阮仪宣词           |                      |                   |                                |            |            |                |       |            |  |  |
| □ 前子半位直向           | 姓名                   |                   |                                |            | 性别         |                |       |            |  |  |
| □ 考生信息查询           |                      |                   |                                |            |            |                |       |            |  |  |
| 4 🥩 报考             | 准考证号                 |                   |                                |            | 证件号码       |                |       |            |  |  |
| 🖃 违规记录             |                      |                   |                                |            |            |                |       |            |  |  |
| 📃 当次报考科目查询         | 专业代码及名称              | 周辺の180全屋(加立太可設)   |                                |            |            |                |       |            |  |  |
| 📰 查看已通过课程          | A TEL MARKETINA      | DOLOIDO AREEXE (  | nntninniske for ( tittelijke ) |            |            |                |       |            |  |  |
| □ 手机绑定             | 200.222.4            | IN ROL            | -                              | 442-00-001 | 200.0007   | EDILOP-        |       | 442-00-001 |  |  |
| 170/4 D (4)        | 1                    | 课程代码及省称           |                                | 全球的问       | 1中11日1     | 切的权有称          | 和此为史  | 受试的问       |  |  |
| 二月の高を何求            | 1                    |                   |                                |            |            |                |       |            |  |  |
|                    | 03709马克思主义基本原理概论     |                   |                                | 201004     | 038774     | 2展项目管理         |       | 201010     |  |  |
| 🖃 查卷结果查询           |                      |                   |                                |            |            |                |       |            |  |  |
| 4 🥩 考譜管理           | 08886会展心理学           |                   |                                | 201010     | 03708中国    | 毗近现代史纲要        |       | 201101     |  |  |
| 🔚 基本信息维护           |                      |                   |                                |            |            |                |       |            |  |  |
| 🔄 外眥转入申请           | 08725会展客户关系管理        |                   |                                | 201104     | 08887会展    | 场馆经营与管理        |       | 201104     |  |  |
| 🖃 考籍更正申请           |                      |                   |                                |            |            |                |       |            |  |  |
| □ 成绩更止申请           | 08889会议酒店管理          |                   |                                | 201210     | 038784     | ≥议运营管理         |       | 201304     |  |  |
| - 我可外面申请           |                      |                   |                                |            |            |                |       |            |  |  |
| 百开花马盘車備            | 08726会展春白羊毛管理        |                   | 1000                           | 201311     | 08891 +    | a 管理信息系统       |       | 201311     |  |  |
| 📄 前置学历信息管理         | CONTO ANGEN - NORENE |                   |                                |            |            |                |       |            |  |  |
| 🔚 证书免考申请           | 00000公司人业修改并面        |                   |                                | 201607     | 08802金展台   | ■/☆会社会(本)      | 1.000 | 201705     |  |  |
| 🔺 🥪 毕业管理           | 000007./#            | 00000安展12120688国理 |                                | 201007     | 000022/#ES | 主体口1×86/518(二) |       | 201703     |  |  |
| □ 毕业预测             |                      |                   |                                | 201707     | 0001       |                |       | 201710     |  |  |
| 三上一次印度結果           | 08890会展管理信息系统        |                   |                                | 201707     | 0001       | 3央信()          |       | 201710     |  |  |
| ■ 学历证明             | 0.000                |                   |                                | 001005     |            |                |       |            |  |  |
|                    | 0699                 | 9志孤民女             |                                | 201802     |            |                |       |            |  |  |
|                    |                      |                   |                                |            |            |                |       |            |  |  |
|                    | 2 下载考生信息简表           |                   |                                |            |            |                |       |            |  |  |

(四)下载信息简表后,记下广东省高等教育自学考试考试信息简表中的"验证码"如: ZK IXXXXXXXXX, ,将验证码记下后输入到"实践课程报考系统"的考生信息简表验证码一栏(验 证码较长,可以直接选择复制粘贴,防止出现错漏,如提交验证码有误导致查询不到结果, 考生后果自负)

| 广东省高等教育自学考试考生信息简表      |                                                |  |  |  |  |  |  |
|------------------------|------------------------------------------------|--|--|--|--|--|--|
| 准考证号:《北京》              | 验证码: ZK                                        |  |  |  |  |  |  |
| 专业代码及名称:199228九步》。管理(独 | 立本科段)                                          |  |  |  |  |  |  |
| 姓名:                    | 身份证号码: 《 1999年1999年1999年1999年1999年1999年1999年19 |  |  |  |  |  |  |

(五)为防止验证码输入错误,考生可先自行验证,进入网站:

https://www.eeagd.edu.cn/selfec/

点击"在线验证入口"输入验证码自行验证

| 考生报考       |                                                                       |
|------------|-----------------------------------------------------------------------|
| 网上办事服务入口 > |                                                                       |
| 考办端入口      |                                                                       |
| 在线验证入口     | $\triangleright$                                                      |
| 考生入口       |                                                                       |
|            | 考生报考 >   考生报考 >   网上办事服务入口 >   考办端入口 >   考式验证入口 >   有线验证入口 >   考生入口 > |